メール設定方法

## WindowsLive メール 2012 (Windows8)

- アスクトップの場合は、「Windows」キーを押すか、画面の左下の角にマウスポインターを移動し、表示される「スタート」をクリックします。「Windows Live Mail」 タイル、または「Windows Live メール」タイルをクリックします。
  - ※スタート画面にタイルが無いときは、スタート画面を右ク リックし、表示されるメニューから「すべてのアプリ」をクリ ックしてください。
- 2 「マイクロソフト サービス アグリーメント」と表示されたときは、表示されている内容をよく読み、内容に同意する時は、「承諾」ボタンをクリックします。

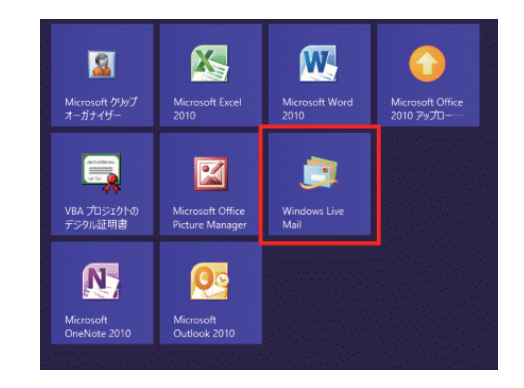

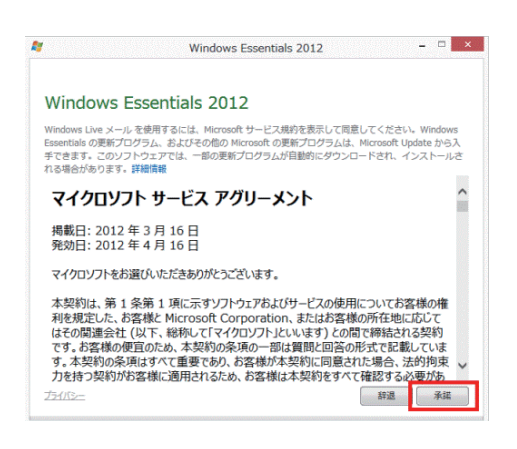

- 3 Windows Live メールが起動し、「自分の電子メールアカウントを追加する」と表示されます。
- 4 「電子メールアドレス」欄に、電子メールアドレス、「パス ワード」欄にメールパスワード、「表示名」欄にメールで 表示される名前を入力します。「表示名」欄に入力した 名前は、メールを送信した相手に、差出人の名前として 表示されます。

| Windows Live にサインイン<br>電子メール アドレス: | Windows Live メール ではほとんどの電子メール アかつントをお |
|------------------------------------|---------------------------------------|
|                                    | 使いになれます。たとえば                          |
| 新しく Windows Live メールア<br>成する方は256  | Hotmail<br>Gmail<br>たど約和日可能です         |
| パスワード:                             | o و c ک کالاترینی می                  |
|                                    |                                       |
| (回)パスワードを味けする(回)<br>表示名:           |                                       |
| 例: Taro Chofu                      |                                       |
| ■ 手動でサーバー設定を構成す                    | 3(C)                                  |
|                                    | 2(2)                                  |

5 「手動でサーバー設定を構成する」にチェックを入れて 「次へ」ボタンをクリックします。

| Windows Live ID をお持ちの場合はここで<br>Windows Live にサインイン | サインインしてください。                                          |
|----------------------------------------------------|-------------------------------------------------------|
| 電子メール アドレス:                                        | Windows Live メール ではほとんどの電子メール アカウントをお<br>使いになれます。たとえば |
| MILC Windows Live メール アドレスを作<br>成する方はごちら<br>パスワード: | Hotmail<br>Gmail<br>などが利用可能です。                        |
|                                                    |                                                       |
| パスワードを保存する( <u> </u> <u> <u> </u> <u> </u> </u>    |                                                       |
| 表示名:                                               |                                                       |
|                                                    |                                                       |
| 一 当動でサーバー設定を構成する(C)                                |                                                       |
|                                                    |                                                       |

6 「サーバー設定を構成」にて、「受信サーバー情報」欄の「サーバーの種類」はPOPを選んでください。「サーバーのアドレス」に会員登録証に記載の「Eメール受信サーバ」を入力します。「次を使用して認証する」はクリアテキストを選んでください。「ログオンユーザー名」には会員登録証に記載の「Eメールアカウント」が入力されているか確認してください。送信サーバー情報の「サーバーのアドレス」には会員登録証に記載の「Eメール送信サーバ」を入力してください。送信サーバー情報の「ポート」には「587」を入れてください。「認証が必要」にチェックをいれてください。内容に間違いがなければ「次へ」をクリックしてください。

Windows Live メール
 V
 Windows Live メール
 V
 V
 V
 V
 V
 V
 V
 V
 V
 V
 V
 V
 V
 V
 V
 V
 V
 V
 V
 V
 V
 V
 V
 V
 V
 V
 V
 V
 V
 V
 V
 V
 V
 V
 V
 V
 V
 V
 V
 V
 V
 V
 V
 V
 V
 V
 V
 V
 V
 V
 V
 V
 V
 V
 V
 V
 V
 V
 V
 V
 V
 V
 V
 V
 V
 V
 V
 V
 V
 V
 V
 V
 V
 V
 V
 V
 V
 V
 V
 V
 V
 V
 V
 V
 V
 V
 V
 V
 V
 V
 V
 V
 V
 V
 V
 V
 V
 V
 V
 V
 V
 V
 V
 V
 V
 V
 V
 V
 V
 V
 V
 V
 V
 V
 V
 V
 V
 V
 V
 V
 V
 V
 V
 V
 V
 V
 V
 V
 V
 V
 V
 V
 V
 V
 V
 V
 V
 V
 V
 V
 V
 V
 V
 V
 V
 V
 V
 V
 V
 V
 V
 V
 V
 V
 V
 V
 V
 V
 V
 V
 V
 V
 V
 V
 V
 V
 V
 V
 V
 V
 V
 V
 V
 V
 V
 V
 V
 V
 V
 V
 V
 V
 V
 V
 V
 V
 V
 V
 V
 V
 V
 V
 V
 V
 V
 V
 V
 V
 V
 V
 V
 V
 V
 V
 V
 V
 V
 V
 V
 V
 V
 V
 V
 V
 V
 V
 V
 V
 V
 V
 V
 V
 V
 V
 V
 V
 V
 V
 V
 V
 V
 V
 V
 V
 V
 V
 V
 V
 V
 V
 V
 V
 V
 V
 V
 V
 V
 V
 V
 V
 V
 V
 V
 V
 V
 V
 V
 V
 V
 V
 V
 V
 V
 V
 V
 V
 V
 V
 V
 V
 V
 V
 V
 V
 V
 V
 V
 V
 V
 V
 V
 V
 V
 V
 V
 V
 V
 V
 V
 V
 V
 V
 V
 V
 V
 V
 V
 V
 V
 V
 V
 V
 V
 V
 V
 V
 V
 V
 V
 V
 V
 V
 V
 V
 V
 V
 V
 V
 V
 V
 V
 V
 V
 V
 V
 V
 V
 V
 V
 V
 V
 V

7 「電子メールアカウントが追加されました」と表示されます。「完了」ボタンをクリックします。

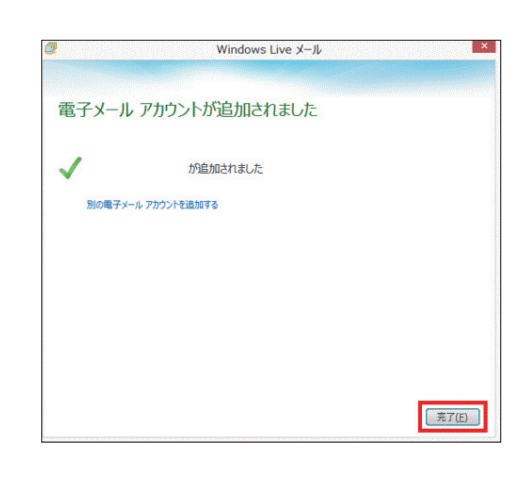